## Getting your COVID Digital Certificate

## <u>Ctrl+Click Here – this link will take you direct to the Valencian</u> Communidad

- 1. Enter Your Sip Number
- 2. Fecha Nacimiento Enter your date of birth

3. Fecha Emisión Tarjeta SIP (si tiene una tarjeta de plástico) – Enter the date of issuance of your SIP card if it is a plastic card.

- 4. Introduzca el código\* Enter the code in the box
- 5. Click Validar

All of the previous information will be there along with the last three digits of the telephone number associated with your SIP Card, if these are correct

6. Click on - Si Es Correcto\* – Enviar SMS, a text will be sent to your phone
7. A box will appear below your telephone number, enter the code that is sent to your phone into this box and click
8. Click on Consultar

8. Click on - Consultar

You will now be taken to a page that gives you three choices and you need the first choice:-

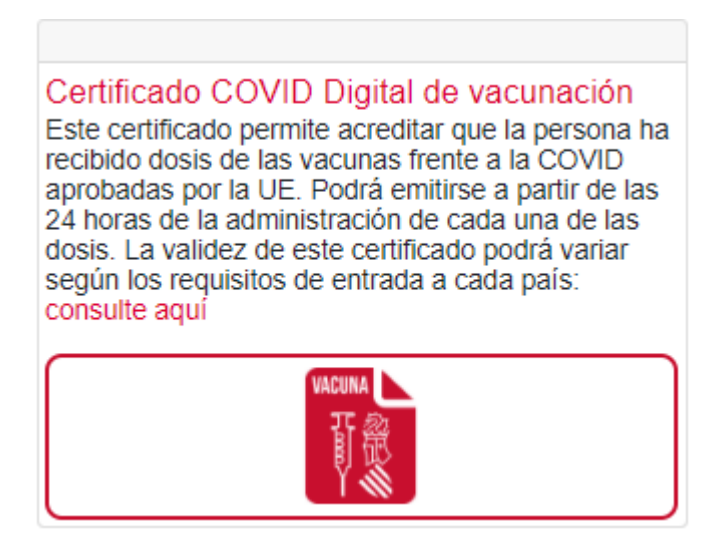

Click on the red Vacuna box, this will then open your Certificate for you to print and/or save as a PDF file.

\*if the telephone number is not correct you will have to follow the link that says: si no es correcto – modificar datos de contacto. Once your telephone number has been changed you can continue.